### **BENEFICIARY OUT REACH APP**

- 1. అప్ లాగిస్ అవ్వడం:
- a) WEA/WWDS యొక్క ఆధార్ సెంబర్ Authentication ద్వారా Beneficiary OutReach App Login అవ్వాలి.

| Version - 3.6                                                         | 14:00                                                                                                    | 0                                                                                                    | 8 %i @                                                     | 14:00                                                                  |                                               | @ M 1511 @                                                                         |
|-----------------------------------------------------------------------|----------------------------------------------------------------------------------------------------|----------------------------------------------------------------------------------------------------|------------------------------------------------------------|------------------------------------------------------------------------|-----------------------------------------------|------------------------------------------------------------------------------------|
|                                                                       |                                                                                                    |                                                                                                    |                                                            |                                                                        | లాగిన్                                        |                                                                                    |
|                                                                       |                                                                                                    |                                                                                                    |                                                            | জন্ত্রন্ট উত্তচ্চ<br>********<br>ত Conse                               | 1917<br>ent : I, the holder of                | Aadhaar                                                                            |
|                                                                       | Benefic                                                                                                    | ciary Outreach<br>లాగిన్                                                                                                    | -                                                          | to (SE<br>of An<br>Aadh:<br>Authe<br>has Ir                            |                                               | ernment<br>n my<br>hetric for<br>UA/KUA<br>hetrics                                 |
| Beneficiary Outreach                                                  | <del>ఆధార్ నెంబర్</del><br>*******191                                                                      | 7                                                                                                    |                                                            | will n<br>be su<br>the pi<br>Benet<br>వినియె<br>నంబర్                  |                                               | nd will<br>for<br>ion in<br>ధార్                                                   |
| గ్రామ /వార్డు సచివాలయం శాఖ<br><sub>అంధర్</sub> కేశ్ <sub>రభత్యం</sub> | Consent :<br>Number, I<br>to (SERP) to<br>of Andhra<br>Aadhaar N<br>Authencal<br>has Inform<br>will not be | I, the holder of Aadh<br>hereby give my consu<br>under ITE&C, Govern<br>Pradesh to obtain n<br>Number and Biometr<br>ting with UIDAI. AUA<br>ned that my biometr<br>e stored/shared and                | iaar<br>ent<br>ment<br>1y<br>ic for<br>/KUA<br>ics<br>will | నంబం<br>పొందు<br>విబాగ<br>ఇస్తున<br>నిల్వచే<br>చేయః<br>Benel<br>మాత్రం | ABORT<br>Pl place Finger<br>Place properly or | ఎకరణ<br>5 ఇ & సి<br>నా సమ్మతి<br>ంమెట్రిక్<br>ం<br>రియు<br>దీకరణ కొరకు<br>పుతుంది. |
|                                                                       | be submit<br>the purpo<br>Beneficiar<br>వినియోగదా<br>నంబర్ హాశ్వ<br>నంబర్ మరి<br>పొందటానికి<br>విబాగం,ఆం   | ttted to CIDR only for<br>se of Authentication<br>youtreach.<br>అరు సమ్మతి:నేను, ఆధార్<br>ల్లస్, UIDAI తో నా ఆధార్<br>యు బయోమెట్రిక్ ద్రువీక<br>ఏ (SERPJunder ఐ టి ఇ<br>చ్రద్రబ్దేశ్ ప్రభుత్వం కి నా : | in<br>5<br>రణ<br>& సి<br>నమ్మతి                            | RD Service                                                             | e: - Active                                   | ometric                                                                            |
|                                                                       | =                                                                                                    |                                                                                                    |                                                            | Ξ                                                                      | 0                                             |                                                                                    |

b) WEA/WDWS Beneficiary OutReach App లాగిస్ అయిన తరువాత మీకు ఈ క్రింది

విధంగా స్క్రీస్ కనిపిస్తుంది.

## 2. Home Screen :

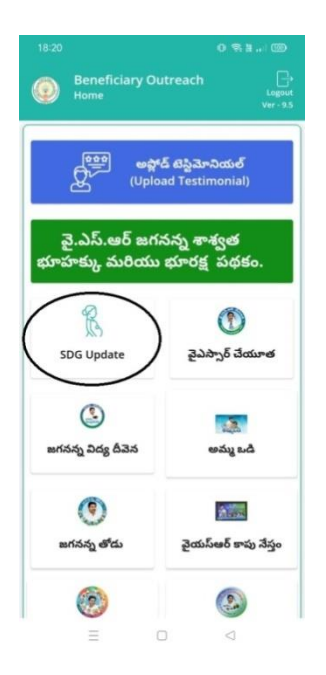

## Women & Child Welfare Data

a) మీరు SDG Update మీద క్లిక్ చేస్తే మీకు ఈ క్రింది విధముగా స్ర్రీస్ కనిపిస్తుంది.

| 11:45                             | 0 🗢 M . 176% +                 |
|-----------------------------------|--------------------------------|
| Beneficiary Ou<br>Home [ SDG Upda | treach<br>te ]                 |
| Pregnant Womens Data              | Children under 0-5 Age<br>Data |
| Children under 6-14 Age<br>Data   |                                |
|                                   |                                |
|                                   |                                |
|                                   |                                |
|                                   |                                |
|                                   |                                |

b) మీరు Pregnant Women's Data మీద క్లిక్ చేస్తే మీకు ఈ క్రింది విధముగా స్క్రీస్ కనిపిస్తుంది.

| 11:58                 |            | 0 % N     | 785.9     |
|-----------------------|------------|-----------|-----------|
| Beneficiary C         | utreach    |           |           |
| - Home [ Pregna       | inc womens | oata j    | Ver - 9.5 |
| ( ):                  | \<br>\     | A CON     |           |
| Women & Child Welfare | Health D   | epartment | Data      |
| Data                  |            |           |           |
|                       |            |           |           |
|                       |            |           |           |
|                       |            |           |           |
|                       |            |           |           |
|                       |            |           |           |
|                       |            |           |           |
|                       |            |           |           |
|                       |            |           |           |
|                       |            |           |           |
|                       |            |           |           |
|                       |            |           |           |
|                       |            |           |           |
|                       |            |           |           |
|                       |            |           |           |
|                       |            |           |           |
|                       |            |           |           |

c) మీరు Women & Child Welfare Data మీద క్లిక్ చేస్తే మీకు ఈ క్రింది విధముగా

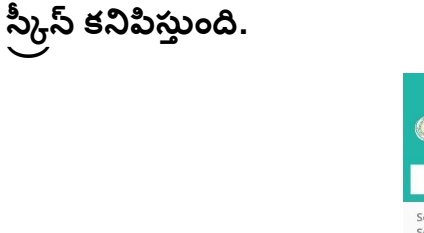

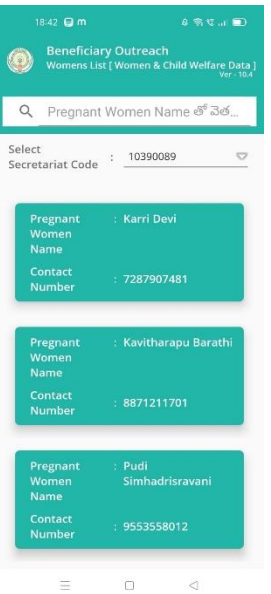

- d) ఇక్కడ మీరు మీ యొక్క Secretariat code ని సెలెక్ట్ చేసుకుంటే List వస్తుంది.
- e) List లో మీకు Pregnant Women Name, Contact Number లు కనిపిస్తాయి.
- f) మీరు List ని క్లిక్ చేసిన తరువాత మీకు Pregnant Women Details [Women & <u>Child Welfare Data</u>] స్ర్రీస్ కనిపిస్తుంది.

#### Pregnant Women Details [Women & Child Welfare Data]

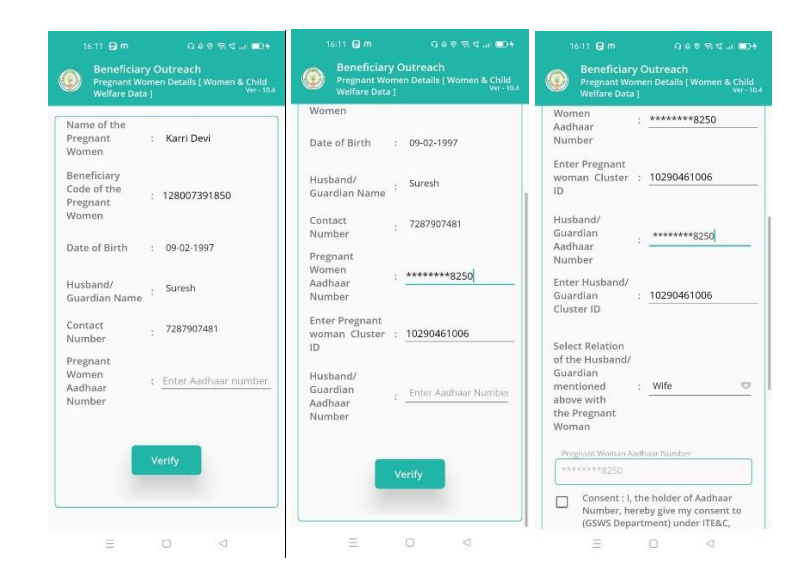

- g) Pregnant Women Details [Pregnant Women's Data] స్ర్రీస్ లో Name of the Pregnant Women, Beneficiary Code of the Pregnant Women, Date of Birth, Husband/Guardian Name, Contact Number, Pregnant Women Aadhaar Number details వస్తాయి.
- h) ఇక్కడ Pregnant Women Aadhaar Number ని Enter చేసి Verify Button Click చేస్తే House Hold Data List లో Pregnant Women Aadhaar Number లేకుంటే, Pregnant Women Cluster Id Enter చేయాలి.
- i) Husband/Guardian Aadhaar Number Enter చేసి Verify Button Click చేస్తే House Hold Data List లో Husband/Guardian Aadhaar Number

లేనట్లయితే, Husband/Guardian Cluster Id enter చేసి, Relation Select చేసి, Pregnant Women తో EKyc చేయాలి.

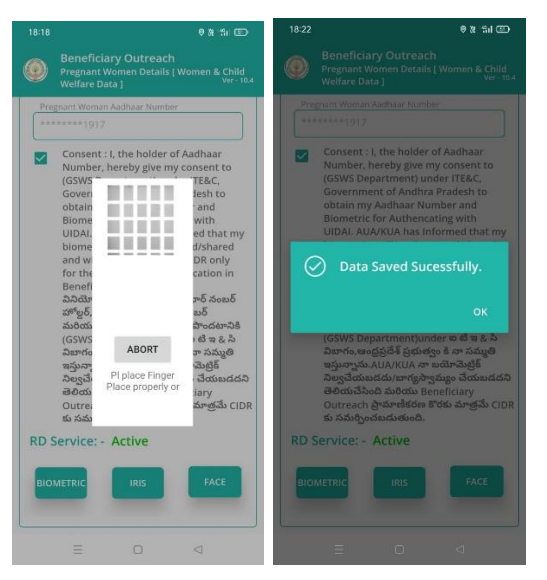

j) Ekyc చేసిన తర్వాత Data Saved Successfully అని మెసేజ్ వస్తుంది.

**Health Department Data** 

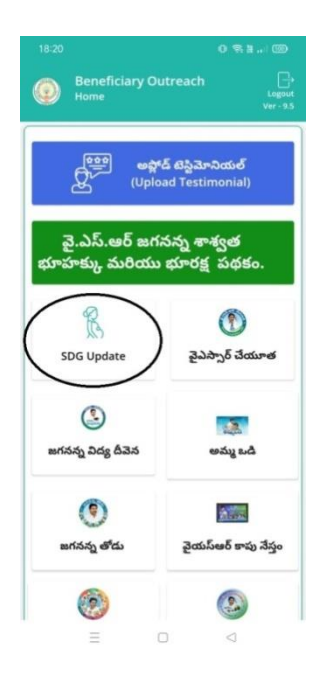

a) మీరు SDG Update మీద క్లిక్ చేస్తే మీకు ఈ క్రింది విధముగా స్క్రీస్ కనిపిస్తుంది.

| 11:45                                 |                                |
|---------------------------------------|--------------------------------|
| Beneficiary Outr<br>Home [ SDG Update |                                |
| Pregnant Womens Data                  | Children under 0-5 Age<br>Data |
| Children under 6-14 Age<br>Data       |                                |
|                                       |                                |
|                                       |                                |
|                                       |                                |
|                                       |                                |
|                                       |                                |

b) మీరు Pregnant Women's Data మీద క్లిక్ చేస్తే మీకు ఈ క్రింది విధముగా స్క్రీస్ కనిపిస్తుంది.

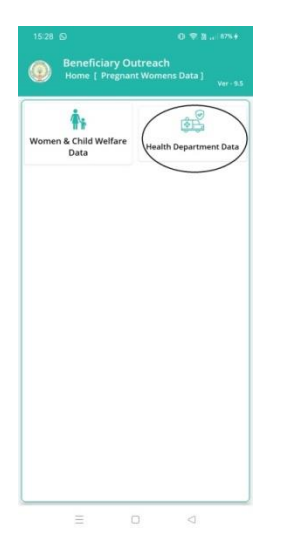

c) మీరు Health Department Data మీద క్లిక్ చేస్తే మీకు ఈ క్రింది విధముగా స్క్రీస్ కనిపిస్తుంది.

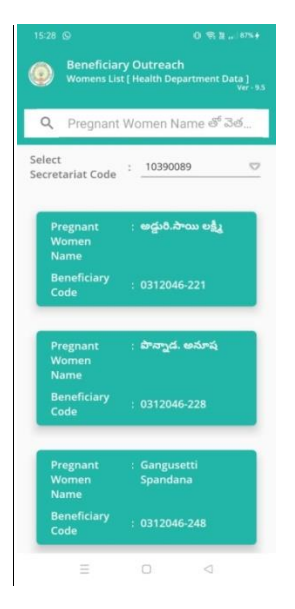

- d) ఇక్కడ మీరు మీ యొక్క Secretariat code ని సెలెక్ట్ చేసుకుంటే List వస్తుంది.
- e) List లో మీకు Pregnant Women Name, Beneficiary Code లు కనిపిస్తాయి.
- f) మీరు List ని క్లిక్ చేసిన తరువాత మీకు Pregnant Women Details [Health Department Data] స్ర్రీస్ కనిపిస్తుంది.

#### Pregnant Women Details [Health Department Data]

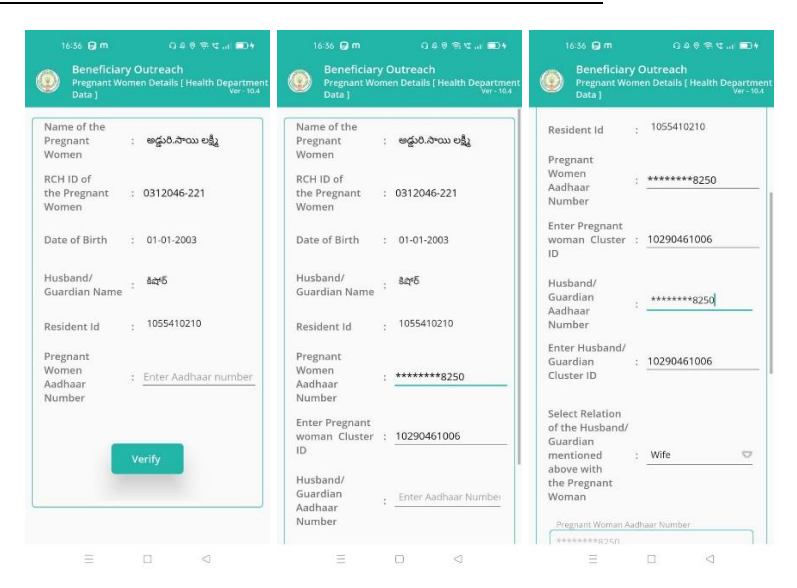

- g) Pregnant Women Details [Health Department Data] స్ర్రీస్ లో Name of the Pregnant Women, RCH ID of the Pregnant Women, Date of Birth, Husband/Guardian Name, Resident Id, Pregnant Women Aadhaar Number అన్నే డీటెయిల్స్ వస్తాయి.
- h) ఇక్కడ Pregnant Women Aadhaar Number ని Enter చేసి Verify Button Click చేస్తే House Hold Data List లో Pregnant Women Aadhaar Number లేనట్లయితే, Pregnant Women Cluster Id Enter చేయాలి.
- i) Husband/Guardian Aadhaar Number Enter చేసి Verify Button Click చేస్తే, House Hold Data List లో Husband/Guardian Aadhaar Number లేనట్లయితే, Husband/Guardian Cluster Id enter చేసి, Relation Select చేసి, Pregnant Women తో EKyc చేయాలి.

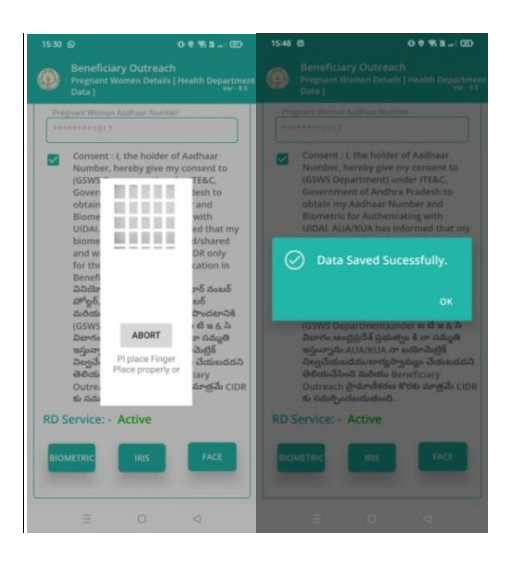

j) Ekyc చేసిన తర్వాత Data Saved Successfully అని మెసేజ్ వస్తుంది.

# Children Under 0-5 Age Data

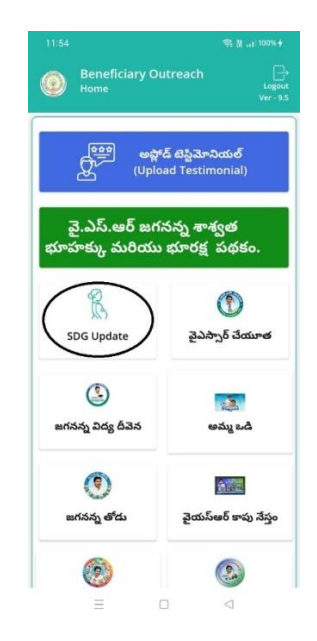

a) మీరు SDG Updateమీద క్లిక్ చేస్తే మీకు ఈ క్రింది విధముగా స్ర్రీస్ కనిపిస్తుంది.

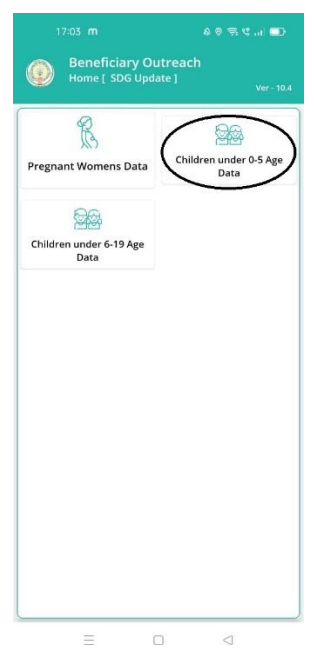

b) మీరు Children Under 0-5 Age Data మీద క్లిక్ చేస్తే మీకు ఈ క్రింది విధముగా స్క్రీస్ కనిపిస్తుంది.

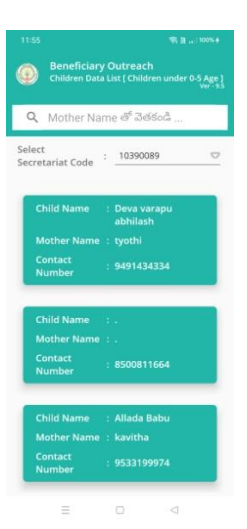

- c) మీరు మీ యొక్క Secretariat code ని సెలెక్ట్ చేసుకుంటే List వస్తుంది.
- d) List లో మీకు Child Name, MotherName, Contact Number కనిపిస్తాయి.
- e) మీరు List ని క్లిక్ చేసిన తరువాత మీకు Children Data Details [Children Under 0-5 Age] స్ర్రీస్ కనిపిస్తుంది.

Children Data Details [Children Under 0-5 Age]

| Children Dav<br>Age ]               | Details | Children under 0-5<br>Ver - 1 |
|-------------------------------------|---------|-------------------------------|
| Child<br>Beneficiary<br>Code        | : 031:  | 2157-71                       |
| Child Name                          | : Dev   | a varapu abhilash             |
| Child Gender                        | : Mal   | e                             |
| Child Date of<br>Birth              | : 11-   | 12-18                         |
| Child / Mother<br>Contact<br>Number | : 949   | 1434334                       |
| Mother Name                         | : tyot  | hi                            |
| Mother<br>Aadhaar<br>Number         | : ***   | *****3718                     |
| Child Aadhaar<br>Number             | : Ente  | r Aadhaar numbe               |
|                                     | Verify  |                               |
| $\equiv$                            | 0       | $\triangleleft$               |

f) <u>Children Data Details [Children Under 0-5 Age]</u> ද්යුන් Child Beneficiary

Code, Child Name, Child Gender, Child Date of Birth, Child/Mother Contact

Number, Mother Name, Mother Aadhaar Number, Child Aadhar Number లు వస్తాయి.

- g) ఇక్కడ Child Aadhar Number Enter చేసి Verify button Select చేయాలి.Child Aadhar Number HH Database లో ఉంటే Mother Aadhar Number Enter చేయాలి.
- h) Child Aadhar Number HH Database లో లేనట్లయితే క్రింది విధంగా Alert Dialogవస్తుంది.

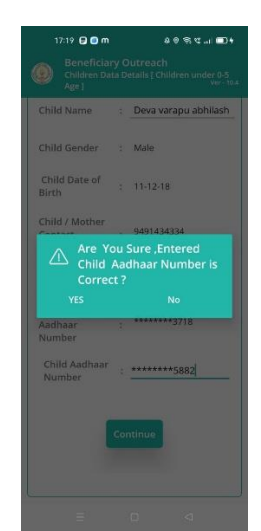

- i) Alert Dialog లో YES Select చేస్తే Enter చేసిన Child Aadhar Number కనిపిస్తుంది. No Select చేస్తే, మళ్ళీ Child Aadhar Number Enter చేయాలి.
- j) Child Aadhar Number Enter చేసిన తరువాత Mother Aadhar Number Enter చేయాలి.

|                                               | 4 💷 in 🗩 🕫 4                                                          | 17:07 🖨 m                                       | 40% C.d 🗩 +                                            |
|-----------------------------------------------|-----------------------------------------------------------------------|-------------------------------------------------|--------------------------------------------------------|
| Beneficiar<br>Children Dat<br>Age )           | y Outreach<br>a Details [ Children under 0-5<br><sub>Ver - 10.4</sub> | Beneficiary (<br>Children Data I<br>Age ]       | Outreach<br>Details [ Children under 0-5<br>Ver - 10.4 |
| Mother Name                                   | : tyothi                                                              | Mother Name :                                   | tyothi                                                 |
| Mother<br>Aadhaar<br>Number                   | : *******3718                                                         | Mother<br>Aadhaar :<br>Number                   | *******3718                                            |
| Child Aadhaar<br>Number                       | : *************************************                               | Child Aadhaar<br>Number                         | *******8250                                            |
| Mother<br>Aadhaar<br>Number                   | : *******3718                                                         | Mother<br>Aadhaar :<br>Number                   | *******3718                                            |
| Select Relation<br>of the Mother/<br>Guardian | : Select 🗢                                                            | Select Relation<br>of the Mother/ :<br>Guardian | Son 😎                                                  |
| Enter Cluster<br>ID                           | : 10390089002                                                         | Enter Cluster :<br>ID                           | 10390089002                                            |
|                                               | Continue                                                              | co                                              | ntinue                                                 |
|                                               |                                                                       |                                                 | 0 0                                                    |

k) Mother Aadhar Number Enter చేసి Verify button Select చేయాలి. Mother Aadhar Number HH Database లో లేకుంటే, Cluster Id enter చేసి, Relation select చేసి, Mother Aadhar Number తో Authentication చేయాలి.

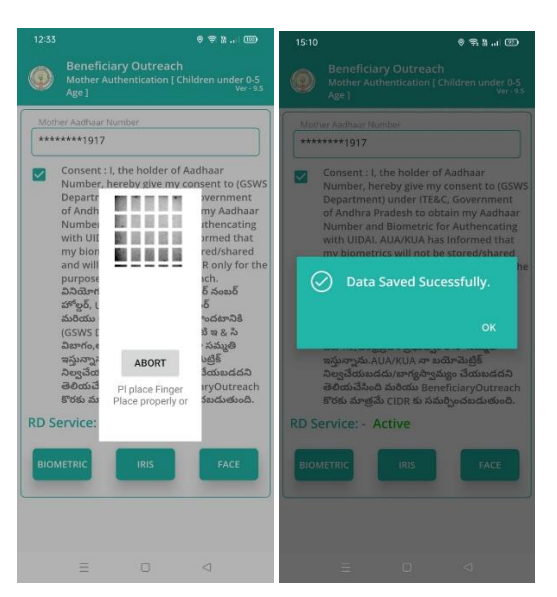

k) Authentication చేసిన తర్వాత Data Saved Successfully అని మెసేజ్ వస్తుంది.

# Children under 6-19 Age Data

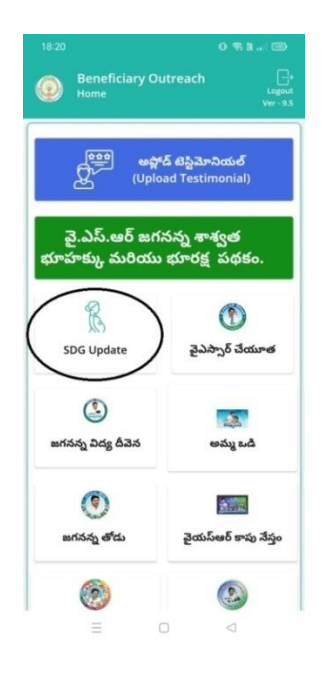

a) మీరు SDG Update మీద క్లిక్ చేస్తే మీకు ఈ క్రింది విధముగా స్ర్రీస్ కనిపిస్తుంది.

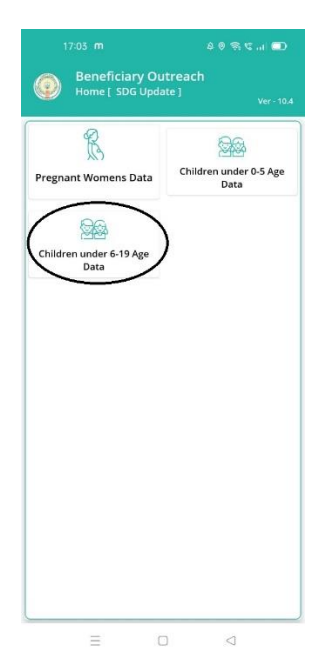

b) మీరు Children under 6-19 Age Data మీద క్లిక్ చేస్తే మీకు ఈ క్రింది విధముగా స్క్రీస్ కనిపిస్తుంది.

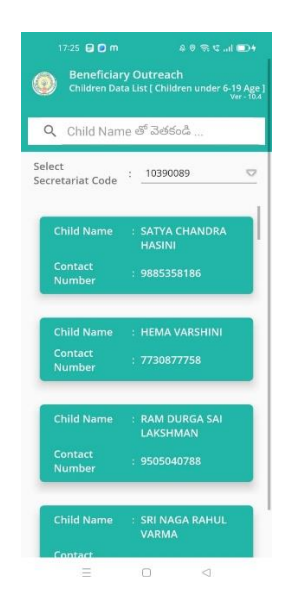

- c) ఇక్కడ మీరు మీ యొక్క Secretariat code ని సెలెక్ట్ చేసుకుంటే List వస్తుంది.
- d) List లో మీకు Child Name, Contact Number లు కనిపిస్తాయి.
- e) మీరు List ని క్లిక్ చేసిన తరువాత మీకు Children Data Details [Children Under 6-19 Age] స్ర్రీస్ కనిపిస్తుంది.

Children Data Details [Children Under 6-19 Age]

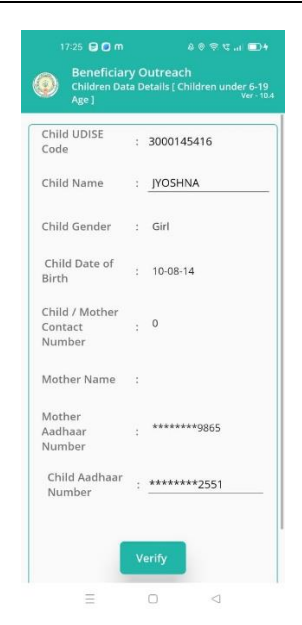

- f) Children Data Details [Children Under 6-19 Age] స్ర్రీస్ లో Child UDISE Code, Child Name ,Child Gender, Child Date of Birth, Child/Mother contact Number, Mother Name, Mother Aadhaar number, Child Aadhaar Number అన్నే డీటెయిల్స్ వస్తాయి.
- g) ఇక్కడ Child Aadhar Number Enter చేసి Verify button Select చేయాలి.Child Aadhar Number HH Database లో ఉంటే Mother Aadhar Number Enter చేయాలి.

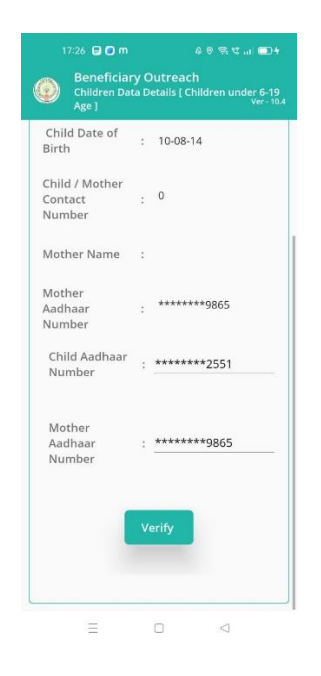

h) Mother Aadhar Number Enter చేసి Verify Button Select చేయాలి. HH Database లో Mother Aadhar Number లేకుంటే, Cluster Id Enter చేసి, Relation Select చేసి Verify Button Click చేయాలి.

| 17:26 🖯 🗖 m                                   |            | 4 0 🕾 🖬 💷 t                                                       |
|-----------------------------------------------|------------|-------------------------------------------------------------------|
| Beneficiar<br>Children Dat<br>Age ]           | y C<br>a D | Outreach<br>etails [ Children under 6-19<br><sub>Ver - 10.4</sub> |
| Mother Name                                   | ;          |                                                                   |
| Mother<br>Aadhaar<br>Number                   | :          | ******9865                                                        |
| Child Aadhaar<br>Number                       | :          | *******2551                                                       |
| Mother<br>Aadhaar<br>Number                   | :          | *******9865                                                       |
| Select Relation<br>of the Mother/<br>Guardian | ;          | Select 😎                                                          |
| Enter Cluster<br>ID                           | :          | 10390089001                                                       |
|                                               | Col        | ntinue                                                            |
| =                                             |            |                                                                   |

i) Verify Button Select చేసిన తరువాత Mother Aadhar Number తో Authentication చేయాలి.

|      | 17:26 🕒 🖸 m                                                                                                    |                                                                                                    | 4 💷 10 10 10 10 10 10 10 10 10 10 10 10 10                                                                                                    | 18:16 |                                                                                                    |                                        | 0 X % 🖾                                                                                                    | 18:16 |                                                                                                    |                                                                                                    | @ N *Si 💿                                                                                                    |
|------|----------------------------------------------------------------------------------------------------|----------------------------------------------------------------------------------------------------|----------------------------------------------------------------------------------------------------|-------|----------------------------------------------------------------------------------------------------|----------------------------------------|----------------------------------------------------------------------------------------------------|-------|----------------------------------------------------------------------------------------------------|----------------------------------------------------------------------------------------------------|----------------------------------------------------------------------------------------------------|
| 0    | Beneficiary (<br>Mother Authen<br>Age ]                                                                                                    | Outreach<br>tication [ C                                                                                                    | hildren under 6-19<br>Ver - 10.4                                                                                                    | ۲     | Benefic<br>Mother /<br>Age ]                                                                                                    | ciary Outreach<br>Authentication [ Chi | ldren under 6-19<br>Ver - 10.4                                                                                                    | ۲     |                                                                                                    |                                                                                                    |                                                                                                    |
| Mot  | ver Aadhaar Numbe                                                                                                    | ii.                                                                                                    |                                                                                                    | Mot   | ser Aadhaar<br>*****3718                                                                                                    | r Number.<br>B                         |                                                                                                    | Mot   | er Authan<br>****1917                                                                                                    |                                                                                                    |                                                                                                    |
| RD S | Consent : I, the<br>Number, hereb<br>Department) un<br>of Andhra Prad<br>Number and Bi<br>with UDAL AU,<br>my biometrics<br>and will be sub-<br>purpose of Bea<br>Dadartors Siz<br>affect, UDAL Bi<br>and Signary Siz<br>AU, Siz<br>Biotachardon Siz<br>Biotachardon<br>Siz<br>Biotachardon<br>Biotachardon<br>Siz<br>Biotachardon<br>Biotachardon<br>Biotachar<br>Biotachardon<br>Biotachar<br>Biotachardon<br>Biotachardon<br>B | holder of<br>y give my<br>esh to obi<br>ometric fr<br>VKUA has<br>will not be<br>mittled to<br>eficiaryOt<br>ప్రుతి:నేను,<br>* నా ఆదార్<br>త్రిక్ ప్రవీత<br>entjunde<br>శ్రీ ప్రభుత్వం<br>Rub నేను<br>Ctive | Aadhaar<br>consent to (GSWS<br>, Government<br>ain my Aadhaar<br>ri Authencating<br>Informed that<br>stored/shared<br>CIDR only for the<br>treach.<br>ఆరా 5 నంటర్<br>నంటర్<br>జ పొందతానిషి<br>జా సామ్మతి<br>మానెట్రితే<br>ల ది షి ఫి<br>సి సి సి సి | RD S  | Consent<br>Number,<br>Departr<br>of Andh<br>Numbei<br>with Ulf<br>my bion<br>and will<br>purpose<br>abadist<br>Status<br>(GSWS I<br>abarfor,<br>abarfor,<br>abarfo | ABORT                                  | adhaar<br>msent to (GSWS)<br>wernnent<br>thencating<br>xrmed that<br>red/shared<br>R onlyfor the<br>tch.<br>§ 50005<br>5005<br>5005<br>5005<br>5005<br>5005<br>5005<br>5 | RD S  | Consent<br>Number,<br>Departm<br>of Andhr<br>Number<br>with UID<br>my biom<br>D Da<br>Da<br>agusagad<br>agasagad<br>agasagad<br>agasagad<br>agasagad<br>agasagad<br>agasagad<br>agasagad<br>agasagad<br>agasagad<br>agasagad<br>agasagad<br>agasagad | Li the holder of<br>hereby give m<br>ent) under ITE.<br>Bradesh too and<br>and Biometric<br>A. ADAKOA here<br>terics will not I<br>ta Saved Su<br>ta Saved Su<br>SAUAKUA er<br>satisfication for<br>gas clore to at<br>Active<br>RUS | of Addhaar<br>ty consent to (GSWS)<br>6C, Government<br>brain my Aadhaar<br>for Authencating<br>as informed that<br>estored/shared<br>estored/shared<br>cessfully.<br>OK<br>Siden-Galde<br>Sige SidebaddS<br>Sige SidebaddS<br>SidebaddS<br>SidebaddS<br>SidebaddadS<br>SidebaddS<br>SidebaddS<br>SidebaddadS<br>SidebaddadS<br>SidebaddadS<br>SidebaddadS<br>Sid |
|      | =                                                                                                    | 0                                                                                                    | 4                                                                                                    |       | =                                                                                                    | 0                                      | 4                                                                                                    |       | B                                                                                                    | 0                                                                                                    | 4                                                                                                    |

j) Authentication చేసిన తరువాత Data Save Successfully అన్ని Message

వస్తుంది.